QC Expert - 1

# **KnowItAll Informatics Training**

Quality Control Analysis with QC Expert

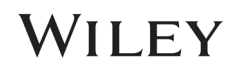

## QC Expert

## Perform a Quality Control Comparison of a Sample Spectrum Against a Reference Spectrum

#### **Purpose**

These exercises demonstrate how to perform quality control comparisons using KnowltAll QC Expert software.

## **Objectives**

This exercise will teach you:

- > How to set up an account
- > How to select a standard
- > How to compare to a selected standard
- ➢ How to generate a report

## Background

Wiley's KnowltAll QC Expert software performs a rapid quality check of a sample IR, Raman or GC spectrum against a "gold standard" user spectrum to verify that a material meets control specifications.

#### Training Files Used in This Lesson

C:\Users\Public\Documents\Wiley\KnowItAll\Samples\Q C Expert

- DEET.SPA
- Epichlorohydrin Sample Spectrum.irf

#### KnowItAll Applications Used

QC Expert

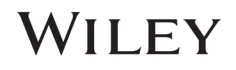

## **Set Up Administrator Account and Address**

|   | Action                                                                                                    | Result                                                                                                    |
|---|----------------------------------------------------------------------------------------------------|----------------------------------------------------------------------------------------------------|
| 1 | Navigate to the <b>Data</b> toolbox and open the <b>QC Expert</b> application.                                                                                                    |                                                                                                    |
| 2 | To create an administrative account, go<br>to File > Digital Signature<br>Administration.                                                                                                | KnowltAll Informatics System 2020, Spectroscopy Edition         File       Edit       View       License       Help         Open Query Spectrum       Ctrl+O         Open Attachment(s)       Settings         Settings       Digital Signature Administration         Change Digital Signature Password       Create PDF Report         Exit       Alt+F4 |
| 3 | Enter your preferred user ID in the<br><b>Digital Signature</b> field.<br>Enter preferred password in the<br><b>Password</b> and <b>Confirm Password</b><br>fields.<br>Click <b>OK</b> . |                                                                                                    |
| 4 | In the <b>Administrator Verification</b> pop-<br>up that appears, enter your username<br>and password.                                                                                   | Administrator Verification       ×         Digital Signature:       administrator         Password:       ••••••••         OK       Cancel                                                                                                    |

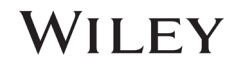

QC Expert - 4

| 5 | In <b>File &gt; Settings</b> , set the Organization to " <b>Wiley Laboratories, Inc.</b> " and add an address. | Settings General Reference/Validation Databases        |
|---|----------------------------------------------------------------------------------------------------|--------------------------------------------------------|
|   |                                                                                                    | Organization: Wiley Laboratories, Inc.                 |
|   |                                                                                                    | Address 1                                              |
|   |                                                                                                    | Folder for Reports: C:\Users\Public\Documents\W Browse |
|   |                                                                                                    | Language for Reports: Same as QC Expert V              |
|   |                                                                                                    | OK Cancel Apply                                        |

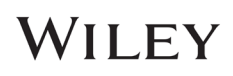

## Select Reference Database

|   | Action                                                                                                    | Result                                                                                                    |
|---|----------------------------------------------------------------------------------------------------|----------------------------------------------------------------------------------------------------|
| 1 | Action In the Reference/Validation Databases tab, click the Select by Browsing button. Navigate to C:\Users\Public\Documents\Wiley\KnowltAll\Samples folder. Select the Multi-Technique Sadtler Demo Database - Wiley [DEMO] database. | Settings         General Reference/Validation Databases         Technique: IR       Database Settings         Available for Searching:       Refresh         User       ATR-IR - Sadtler Controlled & Pres       DWX         ATR-IR - Sadtler Controlled & Pres       DWX <latest version="">         ATR-IR - Sadtler Controlled &amp; Pres       DWX       <latest version="">         ATR-IR - Sadtler Controlled &amp; Pres       DWX       <latest version="">         ATR-IR - Sadtler Controlled &amp; Pres       DWX       <latest version="">         ATR-IR - Sadtler Controlled &amp; Pres       DWX       <latest version="">         ATR-IR - Sadtler Controlled &amp; Pres       DWX       <latest version="">         ATR-IR - Sadtler Controlled &amp; Pres       DWX       <latest version="">         ATR-IR - Sadtler Controlled &amp; Pres       DWX       <latest version="">         Attra - Resource Remove       Remove       Remove All</latest></latest></latest></latest></latest></latest></latest></latest> |
|   |                                                                                                    | Selected for Searching:         Name       DB Code         Multi-Technique Sadtler Dem       DEMOX         C\Users\hP\Downloads\KnowltAll 2020 Trai         Select by Browsing             OK       Cancel                                                                                                    |
| 2 | Click <b>OK</b> .                                                                                                    |                                                                                                    |

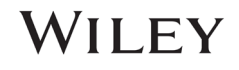

| 3 | Click on the Select Reference button at the lower right<br>of the QC Expert window.                                              | QC Expert         Image: Sector Status         Sample Spectrum Status         Checklist Status         Noise | . <mark> </mark>                                                                                                    | u hat dat dat i <b>t</b> e | ×                |
|---|----------------------------------------------------------------------------------------------------|----------------------------------------------------------------------------------------------------|----------------------------------------------------------------------------------------------------|----------------------------|------------------|
|   |                                                                                                    | QC Comparison Status                                                                                         | Selected Reference Spectrur                                                                                                    | n Properties               | Structure        |
|   |                                                                                                    |                                                                                                    |                                                                                                    |                            | Attachments      |
|   |                                                                                                    | Create Report                                                                                                |                                                                                                    |                            | Select Reference |
| 4 | At the prompt, login as administrator. The <b>Add Reference Spectrum</b> dialog box opens.                                       | Add Reference Spectrum      Iechnique: IR     Filter: DEET                                                   |                                                                                                    | ×                          |                  |
|   | Type <b>DEET</b> in the <b>Filter</b> box to search for DEET.                                                                    | Name C Lot Number CAS                                                                                        | Registry Num?   Source of Sample ?   Database Name ?  <br>134-52-3   Sigma-Aldrich   Multi-Technique<br>Company LLC,   Sattler Demo<br>Source - Niew - Niew - |                            |                  |
|   | Point out the <b>Comparison Algorithm</b> , <b>Match Threshold</b><br>and <b>Proximity Warning</b> parameters in the lower left. |                                                                                                    |                                                                                                    |                            |                  |
|   | Select the <b>Correlation (Classic)</b> algorithm for the demo.                                                                  |                                                                                                    |                                                                                                    |                            |                  |
|   | Click <b>OK</b> to add the spectrum.                                                                                             | Comparison Algorithm: Correlation (classic) Match Threshold: 95 + % Proximity Warning: 2 + %                 | <u>_</u> ~                                                                                                    | OK Cancel                  |                  |
|   |                                                                                                    |                                                                                                    |                                                                                                    | Cancer                     |                  |

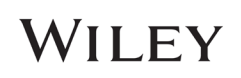

The Reference Spectrum Selection dialog box opens. 5 III Reference Spectrum Selection <u>F</u>ilter: Click on Add, and type epi in the Filter box. IR 7 CAS Registry Num7 Source of Sample 7 Database Name 134-62-3 Sigma-Aldrich Company LLC, Supelco Database - Wiley Name COTROL Proximity Wit Algorith 95 % DEET Select R-(-)-Epichlorohydrin and select the Correlation (classic) algorithm. Click OK. Add... <u>E</u>dit... <u>D</u>elete OK Cancel

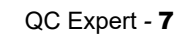

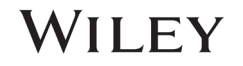

## Run QC Expert as a Non-administrator QC Analyst

|   | Action                                                                                                    |    |                       |            |                 |                                 | Res                                         | sult      |               |                       |             |        |
|---|----------------------------------------------------------------------------------------------------|----|-----------------------|------------|-----------------|---------------------------------|---------------------------------------------|-----------|---------------|-----------------------|-------------|--------|
| 1 | Click on the <b>Select Reference</b> button. Select the <b>DEET</b> spectrum by highlighting it.<br>Click <b>OK</b> . |    | Reference Spectrum S  | Selection  |                 |                                 |                                             |           |               |                       |             | ×      |
|   |                                                                                                    | r  | Name                  | Lot Number | CAS Registry Nu | Source of Samp<br>Sigma-Aldrich | Database Name<br>Multi-Technique            | Threshold | Proximity War | Algorithm             | Attachments | \$     |
|   |                                                                                                    | t  |                       | LC07804V   | 134-62-3        | Company LLC.,<br>Supelco        | Sadtler Demo<br>Database                    | 95 %      | 2 %           | Correlation (classic) | DEET.pdf    |        |
|   |                                                                                                    | 3  | R-(-)-Epichlorohydrin |            | 51594-55-9      | Spectrochem<br>Pvt. Ltd.        | Multi-Technique<br>Sadtler Demo<br>Database | 95 %      | 2 %           | Correlation (classic) | R-(-)pdf    |        |
|   |                                                                                                    | P. |                       |            |                 |                                 |                                             |           |               |                       |             |        |
|   |                                                                                                    |    |                       |            |                 |                                 |                                             |           | Add           | Edit Delete           | ОК          | Cancel |

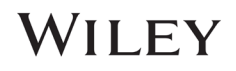

QC Expert - 9

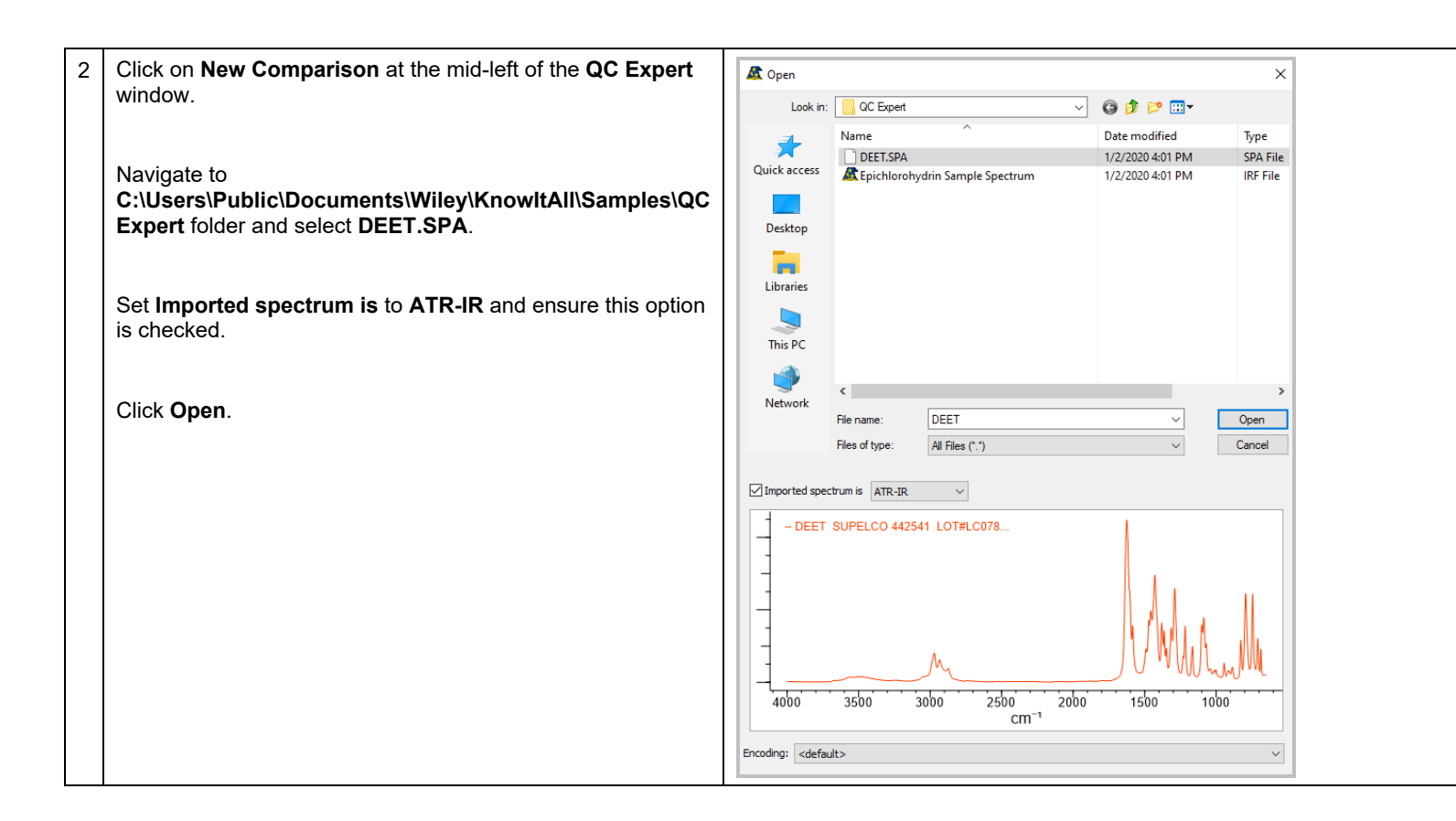

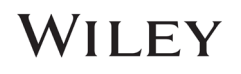

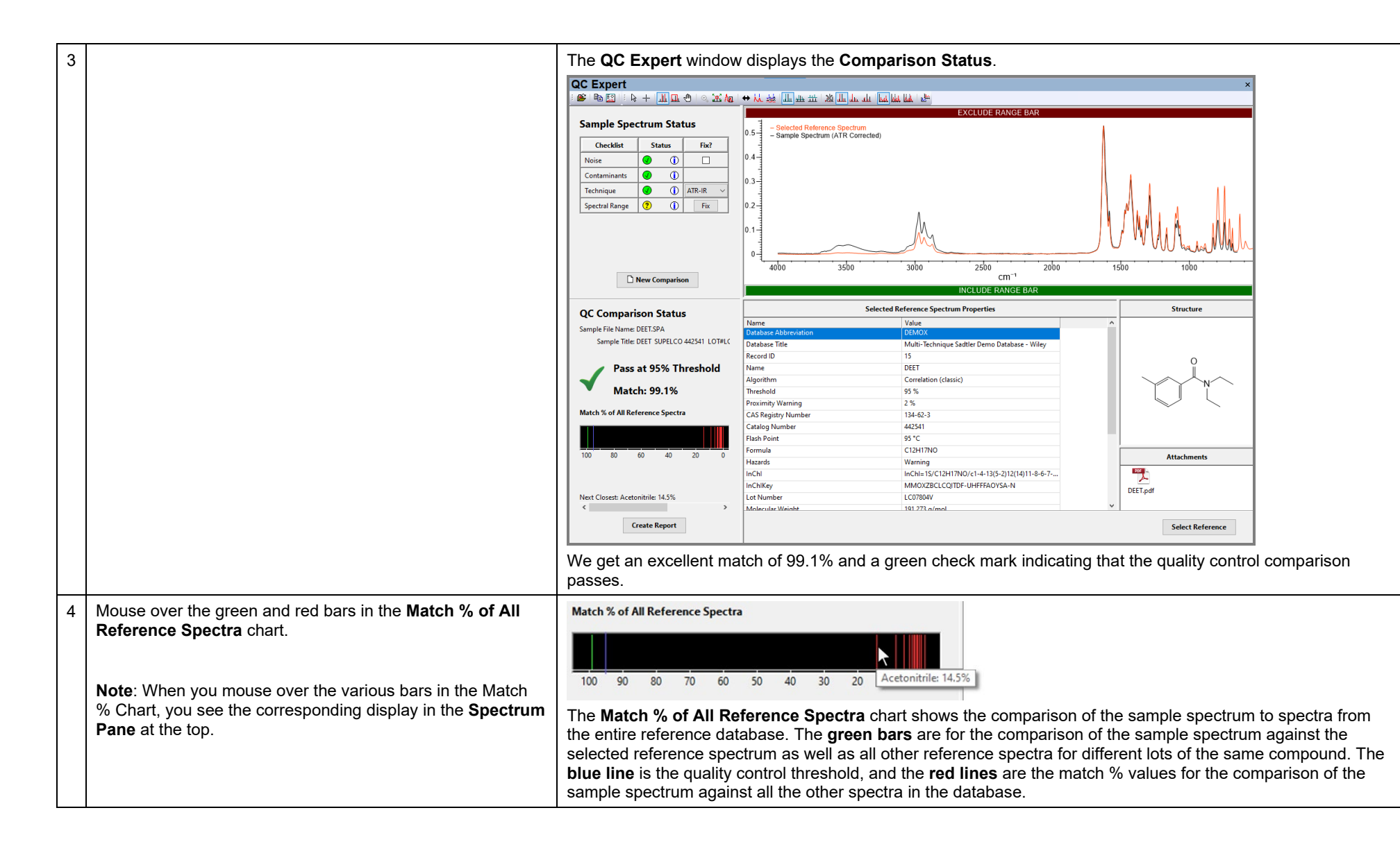

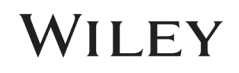

| EET safety datasheet and other associated information is displayed. |                   |  |  |
|---------------------------------------------------------------------|-------------------|--|--|
| MA-ALDRICH                                                          | sigma-aldrich.com |  |  |
|                                                                     | SAFETY DATA SHEET |  |  |

| 5 | 5 Double-click on the PDF attachment in the <b>Attachment</b> pane at the lower right. | Th  | ne D                                                                              | DEET safety da                       | ata    | asheet and other associated information is displayed.                                                      |  |
|---|----------------------------------------------------------------------------------------|-----|-----------------------------------------------------------------------------------|--------------------------------------|--------|----------------------------------------------------------------------------------------------------|--|
|   |                                                                                        |     | SIG                                                                               | MA-ALDRIC                            | H      | signa-aldrich.com<br>SAFETY DATA SHEET<br>Version 4.4<br>Revision Date 07/03/2014<br>Print Date 08/25/2015 |  |
|   |                                                                                        |     | 1. PRO                                                                            | DUCT AND COMPANY                     | IDEN   | NTIFICATION                                                                                                |  |
|   |                                                                                        |     | 1.1                                                                               | Product identifiers<br>Product name  | :      | N,N-Diethyl-3-methylbenzamide                                                                              |  |
|   |                                                                                        |     |                                                                                   | Product Number<br>Brand<br>Index-No. |        | : D100951<br>: Aldrich<br>: 616-018-00-2                                                                   |  |
|   |                                                                                        |     |                                                                                   | CAS-No.                              | :      | : 134-62-3                                                                                                 |  |
|   |                                                                                        | 1   | 1.2 Relevant identified uses of the substance or mixture and uses advised against |                                      |        |                                                                                                    |  |
|   |                                                                                        |     |                                                                                   | Identified uses                      | 1      | : Laboratory chemicals, Manufacture of substances                                                          |  |
|   |                                                                                        | 1.3 | 1.3                                                                               | Details of the supplier of           | of the | e safety data sheet                                                                                        |  |
|   |                                                                                        |     |                                                                                   | Company                              | :      | : Sigma-Aldrich<br>3050 Spruce Street<br>SAINT LOUIS MO 63103<br>USA                                       |  |
|   |                                                                                        |     |                                                                                   | Telephone<br>Fax                     | -      | : +1 800-325-5832<br>: +1 800-325-5052                                                                     |  |
|   |                                                                                        |     | 1.4                                                                               | Emergency telephone n                | umb    | ber                                                                                                    |  |
|   |                                                                                        |     |                                                                                   | Emergency Phone #                    | :      | : (314) 776-6555                                                                                           |  |
|   |                                                                                        |     |                                                                                   |                                      |        |                                                                                                    |  |

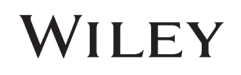

## QC Analyst Comparison of R-(-)-Epichlorohydrin Sample Spectrum to Reference

|   | Action                                                                                | Result                                                                                                    |  |  |  |
|---|---------------------------------------------------------------------------------------|----------------------------------------------------------------------------------------------------|--|--|--|
| 1 | Click on the Select Reference button.                                                 | This is to open a spectrum of a sample of <b>R-(-)-Epichlorohydrin</b> and perform a quality control comparison to make sure that the sample actually is what it is supposed to be.                                                                                                    |  |  |  |
|   | Select the <b>R-(-)-Epichlorohydrin</b> reference spectrum by highlighting it.        | Reference Spectrum Selection  Filter:                                                                                                    |  |  |  |
|   | Click <b>OK</b> .                                                                     | IR         Name       Lot Number       CAS Registry NL*       Source of Samp       Database Name       Threshold       Proximity War       Algorithm       Attachments           DEET       LC07804V       134-62-3       Sigma-Aldrich<br>Company LLC,<br>Supelco       Multi-Technique<br>Sadtler Demo<br>Database       95 %       2 %       Correlation (classic)       Image: Company LC,<br>DEET, pdf         R-(-)-Epichlorohydrin       51594-55-9       Spectrochem<br>Pvt. Ltd.       Sadtler Demo<br>Database       95 %       2 %       Correlation (classic)       Image: Company LC,<br>DEET, pdf |  |  |  |
|   |                                                                                       | Add Edit Delete OK Cancel                                                                                                    |  |  |  |
| 2 | Click on <b>New Comparison</b> at the mid-left of the QC Expert window.               | QC Comparison Status<br>Sample File Name: Epichlorohydrin Sample Spectrum.irf<br>Sample Title: Epichlorohydrin Sample Spectrum                                                                                                    |  |  |  |
|   | Navigate to<br>C:\Users\Public\Documents\Wiley\KnowItAll\Samples\QC<br>Expert folder. | Uncertain at 95% Threshold<br>with 2% Proximity Warning ①<br>Match: 99.1%                                                                                                    |  |  |  |
|   | Select Epichlorohydrin Sample Spectrum.irf.                                           |                                                                                                    |  |  |  |
|   | Set <b>Imported spectrum is</b> to <b>ATR-IR</b> and ensure this option is checked.   | Next Closest: S-(+)-Epichlorohydrin: 99.7%                                                                                                    |  |  |  |
|   | Click <b>Open</b> .                                                                   | The Match % between the selected reference spectrum and sample spectrum is excellent at 99.1%, but the QC comparison is <b>Uncertain</b> .                                                                                                    |  |  |  |

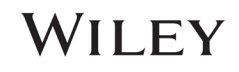

| 3 | Click on the information button ①.                                                                                          | ID Expert<br>The sample spectrum meets the match threshold of the<br>reference, but there are other spectra in the reference<br>database shown as yellow bars that match even better or are<br>within the proximity warning, and these spectra are not the<br>same compound as the sample.<br>OK |
|---|----------------------------------------------------------------------------------------------------|----------------------------------------------------------------------------------------------------|
|   |                                                                                                    | An <b>ID Expert</b> pop-up says that the sample spectrum meets the match threshold, but there are other spectra that match even better or are within the proximity warning.                                                                                                    |
| 4 | Click <b>OK</b> to close the dialog box.                                                                                    |                                                                                                    |
| 5 | On the Match % chart, mouse over the bars near 100% and<br>look at the corresponding spectra in the spectrum pane<br>above. | There are two lines above the blue threshold line indicating two hits, one in green and one in yellow.                                                                                                    |
| 6 | Mouse over the green bar in the Match % Chart. The hover-<br>over text says <b>R-(-)-Epichlorohydrin: 99.1%</b> .           | Match % of All Reference Spectra         10       R-(-)-Epichlorohydrin: 99.1%         40       30       20       10         The green bar in the Match % chart indicates the comparison of the sample spectrum to the reference spectrum. The match percent is 99.1%.                           |
| 7 | Mouse over the yellow bar in the Match % Chart. The hover-<br>over text says <b>S-(+)- Epichlorohydrin: 99.7%</b> .         | Match % of All Reference Spectra         10       10         10                                                                                                    |

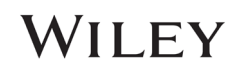

| 8 | Click on <b>Create Report</b> button below the Match % chart to create a digitally signed report.<br>Select your username from the <b>Digital Signatures</b> drop-down menu. | Add Sample Information and Digitally Sign Report × Digital Signature: administrator  Password: ••••••• Sample Name: Epichlorohydrin Sample Spectrum |  |  |
|---|----------------------------------------------------------------------------------------------------|----------------------------------------------------------------------------------------------------|--|--|
|   |                                                                                                    | Lot / Batch Number:                                                                                                    |  |  |
|   | Enter the password.                                                                                                    | Manufacturer:                                                                                                    |  |  |
|   | Fill out the sample information.                                                                                                    | Handling Conditions:   Storage Conditions:   Packaging Materials:     OK     Cancel                                                                 |  |  |
| 9 | Click <b>OK</b> to view the report.                                                                                                    | The digitally signed PDF contains the following information:                                                                                        |  |  |
|   |                                                                                                    | Page 1 – Information about the test                                                                                                    |  |  |
|   |                                                                                                    | Page 2 – Information about the spectral comparison                                                                                                  |  |  |
|   |                                                                                                    | Page 3 – Information about the reference spectrum                                                                                                   |  |  |
|   |                                                                                                    | r age o – mormation about the reference spectrum                                                                                                    |  |  |

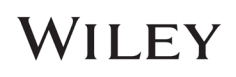